FТР

# **FTP** Manual for Central FTP Service

For use by: Version: Date: Owner: Students, Employees V1 2810-2016 @Hok /SSC ICT

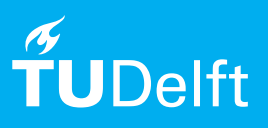

(this page was intentionally left blank)

# Manual for Central FTP Service

Logging in, creating extra FTP accounts & exchanging files explained.

## Before you begin

The following instructions are supported by TU Delft and have been tested to be working. We are offering this manual to you as an extra service. In the event you have a different configuration or version of <u>Internet Explorer</u> to the one described here and you have problems connecting, we advise you to contact your nearest Service Desk, Student IT Desk (SID) or Workstation services (WPS).

#### Logging in to Administrative Interface & Creating Extra FTP Accounts

Step 1. You can create additional FTP accounts and change your password in the administrative interface of the FTP server. To do this, go to https://tudftp.tudelft.nl:8443 and log in with the data provided to you by the administrator.

| File Edit View Favorites Tools Help          | araliels Plesk 1 ^    |                                |              |  | ш х м |
|----------------------------------------------|-----------------------|--------------------------------|--------------|--|-------|
| × <sup>®</sup> Convert ▼ <sup>®</sup> Select |                       |                                |              |  |       |
|                                              |                       |                                |              |  |       |
|                                              |                       |                                |              |  |       |
|                                              |                       |                                |              |  |       |
|                                              |                       |                                |              |  |       |
|                                              |                       |                                |              |  |       |
|                                              | Plesk                 |                                |              |  |       |
|                                              |                       |                                |              |  |       |
|                                              | Username              | example                        |              |  |       |
|                                              | Password              | •••••                          |              |  |       |
|                                              | Interface language    | Default                        |              |  |       |
|                                              |                       |                                |              |  |       |
|                                              | horgot your password? |                                | Log in       |  |       |
|                                              | © 1000-2014 Parallel  | r IP Holdings GmbH All righ    | tr received  |  |       |
|                                              | 0 17772014. Paramet   | S IF Hotalings official Acting | is reserved. |  |       |
|                                              |                       |                                |              |  |       |
|                                              |                       |                                |              |  |       |
|                                              |                       |                                |              |  |       |
|                                              |                       |                                |              |  |       |
|                                              |                       |                                |              |  |       |
|                                              |                       |                                |              |  |       |
|                                              |                       |                                |              |  |       |

Step 2. This will take you to the next screen.

|                                                                                                    | : & Do ×                                                                 |               |                                                                                |                                                                                                    | <b>→</b> |
|----------------------------------------------------------------------------------------------------|--------------------------------------------------------------------------|---------------|--------------------------------------------------------------------------------|----------------------------------------------------------------------------------------------------|----------|
| Plesk                                                                                                    | Logged in as <b>Example dot Com ~</b><br>Subscription <b>example.com</b> | Help - Search | 𝔍 <b>∥</b> ₽                                                                   | arallels                                                                                                    |          |
| Websites & Domains Files Statistics Ar                                                                                    | ccount                                                                   |               |                                                                                |                                                                                                    |          |
| Websites & Domains                                                                                                    |                                                                          |               |                                                                                |                                                                                                    |          |
| This is where you set up and manage websites.                                                                             |                                                                          | ? 4           | ServerShield by<br>CloudFlare                                                  |                                                                                                    |          |
| example.com Hosting Settings<br>Website at httpdocs/ IP address: 131.180.190.<br>Open Preview Suspend Disable Description | 14 System user: example                                                  |               | Resource Usage<br>Disk space: 0%                                               | Output to the second second |          |
| File Manager Open Site                                                                                                    | ✓ Show More                                                              |               | Traffic: 0%                                                                    | ł                                                                                                    |          |
|                                                                                                    |                                                                          |               | View more statistics Additional Services • ServerShield by CloudFlar           | <u>ه</u>                                                                                                    |          |
|                                                                                                    |                                                                          |               | Domains <ul> <li>Register Domain Names</li> <li>Manage Domain Names</li> </ul> | ۲                                                                                                    |          |

Step 3. Follow these instructions to create extra FTP accounts: Click on "show more" and then on "FTP Access".

| Computer → Solucit                                                                                                    | <u></u> ×-<br>↑★≎                                                                                                    |
|----------------------------------------------------------------------------------------------------|----------------------------------------------------------------------------------------------------|
| Websites & Domains Files Statistics Account                                                                                                    |                                                                                                    |
| Websites & Domains                                                                                                    |                                                                                                    |
| This is where you set up and manage websites.                                                                                                    | ServerShield by<br>CloudFlare                                                                                                    |
| example.com       Hoxting Settings         Website at intpdocs/       IP address: 131.180.190.14       System user: example         Open       Preview       Suspend       Disable       Description | Resource Usage  Disk space: 0% C 0.4 MB used of 10 GB                                                                                                    |
| File Manager Open Site                                                                                                    | 0 MB/month used of Unlimited                                                                                                    |
| Web Hosting Access ETP Access FTP Access FTP Access Set up access to files of your websites over FTP protocol.                                                                                       | View more statistics Additional Services  • ServerShield by CloudFlare                                                                                                    |
|                                                                                                    | Domains     Image: Comparing the second second |

Step 4. This will take you to the screen below. To create an additional FTP account, click on "Add new FTP Account". This will take you to the next screen.

| ← → II https://tudftp<br>× <sup>®</sup> Convert ▼ <sup>®</sup> Selec | .tudelft.nl:8443,                                         | /smb/ftp/us    | ers-list 🎗 🗸  | 🗎 🖒 📕 FTP  | Accounts ×                                            |          |        |   |             | 11                                  | × ↑<br>* ★ |
|----------------------------------------------------------------------|-----------------------------------------------------------|----------------|---------------|------------|-------------------------------------------------------|----------|--------|---|-------------|-------------------------------------|------------|
|                                                                      | Plesk                                                     |                |               | Log<br>Sul | ged in as Example dot Com -<br>oscription example.com | 🕜 Help v | Search | ٩ | Parallels   |                                     |            |
|                                                                      | Websites                                                  | £ Domains      | Files         | Statistics | Account                                               |          |        |   |             |                                     |            |
|                                                                      | FTP Ac                                                    | count          | s             |            |                                                       |          |        |   |             | 👔 <u>Up Level</u>                   |            |
|                                                                      | Here you can create new and manage existing FTP accounts. |                |               |            |                                                       |          |        |   |             |                                     |            |
|                                                                      | Add New FTP Account X Remove                              |                |               |            |                                                       |          |        |   | Entries per |                                     |            |
|                                                                      |                                                           | Name 🔺         | created / 5 a | lowed.     |                                                       | ]        | Home   |   | Entries per | page: 10 25 100 Att                 |            |
|                                                                      |                                                           | <u>example</u> |               |            |                                                       |          | /      |   |             |                                     |            |
|                                                                      | 1 items total                                             |                |               |            |                                                       |          |        |   | Entries per | r page: <u>10</u> 25 <u>100 All</u> |            |
|                                                                      |                                                           |                |               |            |                                                       |          |        |   |             |                                     |            |
|                                                                      |                                                           |                |               |            |                                                       |          |        |   |             |                                     |            |
|                                                                      |                                                           |                |               |            |                                                       |          |        |   |             |                                     |            |
|                                                                      |                                                           |                |               |            |                                                       |          |        |   |             |                                     |            |
|                                                                      |                                                           |                |               |            |                                                       |          |        |   |             |                                     |            |

Step 5. Enter a username in the "FTP account name" field.

You can enter a directory in "Home directory" (optional). If you do not create a home directory then the new user can access all files and directories. If you do create a directory then the new user will not be able to access the underlying directories.

Next you need to enter a password for the new user twice. You can also let the server create a password by clicking on "Generate".

Click on "OK" to create the new account.

|            |                                                                 | Account                         | es Statistics Ac        | Websites & Domains                |
|------------|-----------------------------------------------------------------|---------------------------------|-------------------------|-----------------------------------|
| 針 Up Level | af Up Lee                                                       | ount                            | al FTP Accou            | Add New Additic                   |
| r them.    | users, you might want to create separate FTP accounts for them. | neone else or host subdomains t | ite together with someo | If you are working on your we     |
|            |                                                                 |                                 |                         | General                           |
|            |                                                                 |                                 | exampleftp              | FTP account name *                |
|            |                                                                 |                                 | /                       | Home directory *                  |
|            |                                                                 | Strong                          | •••••                   | New password *                    |
|            |                                                                 | Show                            | Generate                |                                   |
|            |                                                                 |                                 | •••••                   | Confirm password *                |
|            |                                                                 | Cancel                          | ОК                      | * Required fields                 |
|            |                                                                 |                                 |                         |                                   |
|            |                                                                 |                                 |                         |                                   |
|            |                                                                 |                                 |                         |                                   |
|            |                                                                 |                                 |                         |                                   |
|            |                                                                 | Show<br>Cancel                  | Generate<br>OK          | New password * Confirm password * |

Step 6. You can access and modify the details of your own account under the "Account" tab. Click on "My Profile" to modify your account details.

| <ul> <li>→ II https://</li> </ul> | //tudftp. <b>tudelft.nl</b> :8443/smb/account/shc    | ≫. Ω - â ⊄ III Account Inform_ ×                                                                                                 |  |
|-----------------------------------|------------------------------------------------------|----------------------------------------------------------------------------------------------------|--|
| × <sup>™</sup> Convert ▼          | <sup>≇</sup> select<br>Plesk                         | Logged in as Example dot Com ×                                                                                                   |  |
|                                   | Websites & Domains                                   | Files Statistics Account                                                                                                    |  |
|                                   | Account Informa                                      | ation and Tools for example.com                                                                                                  |  |
|                                   | This page presents detailed i<br>subscription terms. | nformation about resource allotments, hosting options, and permissions for operations you may perform in Plesk according to your |  |
|                                   | 💼 My Profile 📃 Additio                               | nal Services                                                                                                    |  |
|                                   | Plan name                                            | 10GB                                                                                                    |  |
|                                   | Setup date                                           | Aug 1, 2014                                                                                                    |  |
|                                   | Status                                               | ⊘ Active                                                                                                    |  |
|                                   | Expiration date                                      | Aug 31, 2014                                                                                                    |  |
|                                   | Click the tabs below to view                         | the resource allotments, hosting options, and permissions for operations in Plesk allowed by your subscription terms.            |  |
|                                   | Resources Permissions                                |                                                                                                    |  |
|                                   | Overuse policy                                       | Overuse is not allowed                                                                                                    |  |
|                                   | This is a resource usage sum                         | mary for your subscription.                                                                                                    |  |
|                                   | Disk space                                           | 0.4 MB used of 10 GB                                                                                                    |  |
|                                   | Traffic                                              | 0 MB/month used of Unlimited                                                                                                    |  |
|                                   | Domains                                              | 1 used of 1                                                                                                    |  |
|                                   | Additional ETD accounts                              | 4                                                                                                    |  |

Step 7. Here you can change your e-mail address and password. Then click on "OK" to save your changes.

| × Convert - | Select               | My Profile - P.         | ara×                                                       | _               |                | 11 × ¥ |
|-------------|----------------------|-------------------------|------------------------------------------------------------|-----------------|----------------|--------|
|             | Plesk                |                         | Logged in as Example dot Com -<br>Subscription example.com | ? Help - Search | 🭳 📕 Parallels' |        |
|             | Websites & Domains   | Files Statistics Accou  | nt                                                         |                 |                |        |
|             | My Profile           |                         |                                                            |                 |                |        |
|             | General Contact Deta | ils                     |                                                            |                 |                |        |
|             | General Information  |                         |                                                            |                 |                |        |
|             | Contact name         | Example dot Com         |                                                            |                 |                |        |
|             | Email address *      | example@example.com     |                                                            |                 |                |        |
|             | Plesk Preferences    |                         |                                                            |                 |                |        |
|             | Username             | example                 |                                                            |                 |                |        |
|             | Password             | •••••                   | Strong (?)                                                 |                 |                |        |
|             |                      | Generate Sh             | ow                                                         |                 |                |        |
|             | Confirm password     |                         |                                                            |                 |                |        |
|             | Plesk language       | ENGLISH (United States) | ~                                                          |                 |                |        |
|             | * Required fields    | OK                      | ncel                                                       |                 |                |        |
|             |                      |                         |                                                            |                 |                |        |
|             |                      |                         |                                                            |                 |                |        |

Step 8. You will return to the page below.

| Court - Relat         | smb/file-manager/li 🔎 👻 🔒 🖒 | File Manager for ×                                                                                                    |                                                |                                  |            |                              |                    | ₩ = □ =  <br>★ ft |
|-----------------------|-----------------------------|----------------------------------------------------------------------------------------------------|------------------------------------------------|----------------------------------|------------|------------------------------|--------------------|-------------------|
| Plesk                 |                             | Logge<br>Subsc                                                                                                    | ed in as Example dot (<br>cription example.com | com ¥ 👩 Help × Search            | :          | ۹    P                       | Parallels          |                   |
| websites 6<br>File Ma | Domains Files Sta           | tistics Account                                                                                                    |                                                |                                  |            |                              |                    |                   |
| Root dir              | ectory 🖄<br>locs Roo        | Upload Files   Mew 🛩                                                                                                    | 🛐 Copy o Move                                  | 💥 Remove 🛛 More 👻                |            | 🖽 Chan                       | ige Settings       |                   |
|                       |                             | Name 👗                                                                                                    |                                                | Modified<br>Aug 1, 2014 01:18 PA | Size Perr  | nissions User<br>r-x example | Group<br>e psaserv |                   |
|                       |                             | Constant Constant Con |                                                | Aug 4, 2014 03:01 PA             | <u>rwx</u> | example                      | e root             |                   |
|                       |                             |                                                                                                    |                                                |                                  |            |                              |                    |                   |
|                       |                             |                                                                                                    |                                                |                                  |            |                              |                    |                   |
|                       |                             |                                                                                                    |                                                |                                  |            |                              |                    |                   |
|                       |                             |                                                                                                    |                                                |                                  |            |                              |                    |                   |

### Exchanging files using an FTP Client.

Step 1. You can use various clients to exchange files via FTP. The most popular client is Filezilla. You can download a version of Filezilla for your OS (Windows/Linux/Mac) here: https://filezilla-project.org/download.php.

When you launch FileZilla you will see the following screen.

| File Edit View T     | tansfer Server Bookr | narks Heln         |               |          |               |                  |                 |                        | - ' |
|----------------------|----------------------|--------------------|---------------|----------|---------------|------------------|-----------------|------------------------|-----|
|                      |                      | I KI O S M         |               |          |               |                  |                 |                        |     |
| Hort                 | Urornamo             | Parrword           | Port          | Ouickcor | mort          |                  |                 |                        |     |
| Toat:                | Quername.            | Tass <u>R</u> ord. | Fore          | guickeon | inect -       |                  |                 |                        |     |
|                      |                      |                    |               |          |               |                  |                 |                        |     |
|                      |                      |                    |               |          |               |                  |                 |                        |     |
|                      |                      |                    |               |          |               |                  |                 |                        |     |
| Local site: /home/lo | icaluser/            |                    |               | •        | Remote site:  |                  |                 |                        |     |
| ▼ 🖢 home             |                      |                    |               |          |               |                  |                 |                        |     |
| 📁 📁 backup           |                      |                    |               |          |               |                  |                 |                        |     |
| htdocs               |                      |                    |               |          |               |                  |                 |                        |     |
| Dowr                 | iloads 📐             |                    |               |          |               |                  |                 |                        |     |
| 👳 webs               | iite                 |                    |               | -        |               |                  |                 |                        |     |
| Filename ^           | Filesize Filetype    | Last modified      |               |          | Filename 🔿    | Filesize Bletype | Last modified   | Permissions Owner/Grou |     |
| <b>1</b>             |                      |                    |               |          |               |                  |                 |                        |     |
| Downloads            | Directory            | 12/19/13 09:37:    |               |          |               |                  | Not connected t | o any server           |     |
| website              | Directory            | 12/19/15 05:57:    |               |          |               |                  |                 | ,                      |     |
|                      |                      |                    |               |          |               |                  |                 |                        |     |
|                      |                      |                    |               |          |               |                  |                 |                        |     |
|                      |                      |                    |               |          |               |                  |                 |                        |     |
|                      |                      |                    |               |          |               |                  |                 |                        |     |
|                      |                      |                    |               |          |               |                  |                 |                        |     |
|                      |                      |                    |               |          |               |                  |                 |                        |     |
|                      |                      |                    |               |          |               |                  |                 |                        |     |
|                      |                      |                    |               |          |               |                  |                 |                        |     |
|                      |                      |                    |               |          |               |                  |                 |                        |     |
|                      |                      |                    |               |          |               |                  |                 |                        |     |
|                      |                      |                    |               |          |               |                  |                 |                        |     |
|                      |                      |                    |               |          |               |                  |                 |                        |     |
|                      |                      |                    |               |          |               |                  |                 |                        |     |
| 2 directories        |                      |                    |               |          | Not connected | d.               |                 |                        |     |
| Server/Local file    | Direction Rem        | ote file           | Size Priority | Status   |               |                  |                 |                        |     |
|                      |                      |                    |               |          |               |                  |                 |                        |     |
|                      |                      |                    |               |          |               |                  |                 |                        |     |
|                      |                      |                    |               |          |               |                  |                 |                        |     |

Step 2. Enter "tudftp.tudelft.nl" in the Host field. Enter the username and password you received from the administrator in the appropriate fields. Then click on Quickconnect.

| ✓ FileZilla                              |                                  |                          |                |               |            |               |    |
|------------------------------------------|----------------------------------|--------------------------|----------------|---------------|------------|---------------|----|
| Elle Edit ⊻iew ]rans                     | fer <u>S</u> erver <u>B</u> ookm | arks <u>H</u> elp        |                |               |            |               |    |
| 📃   📝 🏗 😷 🛹   🤻                          | 🗅 👷 🎮 🐘 🛷 🗌                      | E R F B                  |                |               |            |               |    |
| Host: tudftp.tudelft.nl                  | Username: examp                  | le Pass <u>w</u> ord: DO | ••••• Port:    | Quickconnect  | ]-         |               |    |
|                                          |                                  |                          |                |               |            |               |    |
| Local site: /home/localu                 | iser/                            |                          | Remote site:   |               |            |               | Ψ  |
| ⊽ 📁 localuser<br>🧊 Download<br>🧊 website | ds                               |                          | •              |               |            |               |    |
| Filename 🔨 🕴                             | Filesize Filetype                | Last modified            |                |               |            |               |    |
| 👮 ee                                     |                                  |                          |                |               |            |               |    |
| 📁 Downloads                              | Directory                        | 07/08/2014 03:           |                |               |            |               |    |
| 📁 website                                | Directory                        | 12/19/2013 09:           | Filename 🔨     | Filesize      | Filetype   | Last modified |    |
|                                          |                                  |                          | No             | t connected t | o any serv | er            |    |
|                                          |                                  |                          | 4              |               |            |               | ,  |
| 2 directories                            |                                  |                          | Not connected. |               |            |               |    |
| Server/Local file                        |                                  | Direction                | Remote file    | Size          | Priority   | Status        |    |
|                                          |                                  |                          |                |               |            |               |    |
| Queued files Failed tra                  | ansfers Successful               | transfers                |                |               |            |               |    |
|                                          |                                  |                          |                |               | xeen Qu∈   | eue: empty    | •• |

Step 3. You are now logged in. The local files on your PC are in the left-hand column. The remote files on the server are in the right-hand column.

| 🝷 example@tudftp.tudelft.nl - FileZilla                                       |                        |    |               |      |          |           | _ 🗆 X             |
|-------------------------------------------------------------------------------|------------------------|----|---------------|------|----------|-----------|-------------------|
| <u>F</u> ile <u>E</u> dit ⊻iew <u>I</u> ransfer <u>S</u> erver <u>B</u> ookma | arks <u>H</u> elp      |    |               |      |          |           |                   |
| M   📝 🏽 😭 🚅 😫 🏁 🐇 🛷   🖻                                                       | 🗄 🕂 🚰 🖍                |    |               |      |          |           |                   |
| Host: tudftp.tudelft.nl Username: example                                     | e Pass <u>w</u> ord: • | •• | •••• Port:    | Quic | kconnect | -         |                   |
| Response: 200 Type set to I                                                   |                        |    |               |      |          |           | <b>^</b>          |
| Response: 227 Entering Passive Mode (131,1                                    | 80,190,14,187,75).     |    |               |      |          |           |                   |
| Command: MLSD<br>Response: 150 Opening BINARY mode data co                    | nnection for MLSD      |    |               |      |          |           |                   |
| Response: 226 Transfer complete<br>Status: Directory listing successful       |                        |    |               |      |          |           | *                 |
| Local site: /home/localuser/                                                  |                        | •  | Remote site:  | /    |          |           | -                 |
|                                                                               |                        |    | N (1)         |      |          |           |                   |
| Downloads                                                                     |                        |    | P             |      |          |           |                   |
| website                                                                       |                        |    |               |      |          |           |                   |
| Filename + Filenite Filetune                                                  | Lost modified          |    |               |      |          |           |                   |
| niename A niesize nietype                                                     | Last mouneu            | -  |               |      |          |           |                   |
| Directory                                                                     | 07/08/2014 03:         |    |               |      |          |           |                   |
| website Directory                                                             | 12/19/2013 09:         |    | Filename 🔥    |      | Filesize | Filetype  | Last modified     |
|                                                                               |                        |    | i 🗾           |      |          |           |                   |
|                                                                               |                        |    | httpdocs      |      |          | Directory | 08/01/2014 01:18: |
|                                                                               |                        |    | 📁 logs        |      |          | Directory | 09/08/2014 01:01: |
| k                                                                             |                        |    |               |      |          |           |                   |
|                                                                               |                        |    |               |      |          |           |                   |
|                                                                               |                        |    |               |      |          |           |                   |
|                                                                               |                        |    |               |      |          |           |                   |
|                                                                               |                        |    | 4             |      |          |           |                   |
| 2 directories                                                                 |                        |    | 2 directories |      |          |           |                   |
| Server/Local file                                                             | Direction              | F  | Remote file   |      | Size     | Priority  | Status            |
|                                                                               |                        |    |               |      |          |           |                   |
|                                                                               |                        |    |               |      |          |           |                   |
|                                                                               |                        |    |               |      |          |           |                   |
| Oueued files Failed transfers Successful t                                    | ransfers               |    |               |      |          |           |                   |
|                                                                               |                        |    |               |      |          | R BEB Que | eue: empty 🔹 🖷 🔅  |

Step 4. Select a file in the left-hand column with the left mouse button and then click on the right mouse button. Click on Upload with the left mouse button.

| 👻 example@tudftp.tudelft.nl - FileZilla                                                                                                    |                                       |   |                     |              |           | _ 🗆 X             |
|----------------------------------------------------------------------------------------------------|---------------------------------------|---|---------------------|--------------|-----------|-------------------|
| <u>File Edit View Transfer Server B</u> ookmar                                                                                                    | ks <u>H</u> elp                       |   |                     |              |           |                   |
| 1 🛛 🖬 😭 🚅 😫 🏁 🖗 🖉 🔳                                                                                                    | R 😚 🗥                                 |   |                     |              |           |                   |
| Host: tudftp.tudelft.nl Username: example                                                                                                    | Pass <u>w</u> ord:                    |   | ••••• <u>P</u> ort: | Quickconnect | -         |                   |
| Response: 200 Type set to 1<br>Command: PASV<br>Response: 227 Entering Passive Mode (131,18<br>Command: MLSD<br>Response: 150 Opening BINARY mode data con<br>Response: 226 Transfer complete<br>Status: Directory listing successful                                                                                                    | 0,190,14,187,75).<br>nection for MLSD |   |                     |              |           | ×                 |
| Local site: /home/localuser/Downloads/                                                                                                    |                                       | • | Remote site: /      |              |           | •                 |
| ▼ <ul> <li>Iocaluser</li> <li>Downloads</li> <li>website</li> <li>Filename ∧</li> <li>Filesize</li> <li>Filesize<!--</td--><td>Last modified</td><td>•</td><td>Þ</td><td></td><td></td><td></td></li></ul> | Last modified                         | • | Þ                   |              |           |                   |
| 🎽 a.                                                                                                    |                                       |   |                     |              |           |                   |
| 100MB 104.857 54                                                                                                    | 03 (06(20) 4 0fi                      |   |                     |              |           |                   |
| Add files to queue                                                                                                    |                                       | 1 | Filename 🔨          | Filesize     | Filetype  | Last modified     |
|                                                                                                    |                                       |   | 🏓 ··                |              |           |                   |
| Edit                                                                                                    |                                       |   | httpdocs            |              | Directory | 08/01/2014 01:18: |
| <u>C</u> reate directory<br>Create directory a<br>Re <u>f</u> resh                                                                                                    | nd enter it                           |   | 🧊 logs              |              | Directory | 09/08/2014 01:01: |
| <u>D</u> elete<br><u>B</u> ename                                                                                                    |                                       |   |                     |              |           |                   |
|                                                                                                    |                                       |   | 4                   |              |           | •                 |
| Selected 1 file. Total size: 104,857,600 bytes                                                                                                    |                                       |   | 2 directories       |              |           |                   |
| Server/Local file                                                                                                    | Direction                             | R | emote file          | Size         | Priority  | Status            |
|                                                                                                    |                                       |   |                     |              |           |                   |
| Queued files Failed transfers Successful tra                                                                                                    | ansfers                               |   |                     |              |           |                   |
|                                                                                                    |                                       |   |                     |              | Æ een Que | eue: empty 🔹 🔹 🗄  |

Step 5. The selected file or directory will be uploaded to the FTP server and is now also displayed in the right-hand column.

| 🝷 example@tudftp.tudelft.nl - FileZilla                                                                                                    |                                                                                                    |                |             |            | _ = ×             |  |  |  |
|----------------------------------------------------------------------------------------------------|----------------------------------------------------------------------------------------------------|----------------|-------------|------------|-------------------|--|--|--|
| File Edit View Transfer Server Bookmarks Help                                                                                                    |                                                                                                    |                |             |            |                   |  |  |  |
| 11 I I I I I I I I I I I I I I I I I I                                                                                                    |                                                                                                    |                |             |            |                   |  |  |  |
| Host: tudftp.tudelft.nl Username: example Password: ••••••• Port: Quickconnect -                                                                                                    |                                                                                                    |                |             |            |                   |  |  |  |
| Pasponse: 200 Type set to I<br>Command: PASV<br>Pasponse: 227 Entering Passive Mode (131,180,190,14;)<br>Command: MLSD<br>Pasponse: 150 Opening BINARY mode data connection for<br>Response: 226 Transfer complete<br>Status: Directory listing successful | L36,68).<br>or MLSD                                                                                    |                |             |            | ×                 |  |  |  |
| Local site: /home/localuser/Downloads/                                                                                                    | -                                                                                                    | Remote site: / |             |            | -                 |  |  |  |
| ✓ jocaluser                                                                                                    | -                                                                                                    | Þ <b>7</b>     |             |            |                   |  |  |  |
| Filename A Filesize Filetype Last mo                                                                                                    | dified                                                                                                 | 1              |             |            |                   |  |  |  |
| <b>3</b>                                                                                                    |                                                                                                    | 1              |             |            |                   |  |  |  |
| 100MB 104,857 File 01/06/20                                                                                                    | 14 04:                                                                                                 |                |             |            |                   |  |  |  |
| ĸ                                                                                                    |                                                                                                    | Filename 🔨     | Filesize    | Filetype   | Last modified     |  |  |  |
|                                                                                                    |                                                                                                    |                |             |            |                   |  |  |  |
|                                                                                                    |                                                                                                    | 📁 httpdocs     |             | Directory  | 08/01/2014 01:18: |  |  |  |
|                                                                                                    |                                                                                                    | 📁 logs         |             | Directory  | 09/08/2014 01:01: |  |  |  |
|                                                                                                    |                                                                                                    | 100MB          | 104,857,600 | File       | 09/08/2014 01:29: |  |  |  |
|                                                                                                    |                                                                                                    | 4              |             |            | •                 |  |  |  |
| Selected 1 file. Total size: 104,857,600 bytes                                                                                                    | Selected 1 file. Total size: 104,857,600 bytes 1 file and 2 directories. Total size: 104,857,600 bytes |                |             |            |                   |  |  |  |
| Server/Local file Dire                                                                                                    | ction I                                                                                                | Remote file    | Siz         | e Priority | Status            |  |  |  |
|                                                                                                    |                                                                                                    |                |             |            |                   |  |  |  |
| Queued files Failed transfers Successful transfer                                                                                                    | s (1)                                                                                                  |                |             | A BEEL OLI | eue:empty 🔍 🔍 🛋   |  |  |  |

Step 6. To download a file from the server follow the reverse procedure. First select a location for the file on your PC in the left-hand column. Then select the file in the right-hand column and click on Download.

| ▼ example@tudf                                                                                                    | tp.tudelft.n                                                                          | l - FileZilla                    |                  |   |             |                                     |                          |            | _ 🗆 X             |
|----------------------------------------------------------------------------------------------------|---------------------------------------------------------------------------------------|----------------------------------|------------------|---|-------------|-------------------------------------|--------------------------|------------|-------------------|
| Ele Edit View Iransfer Server Bookmarks Help                                                                                      |                                                                                       |                                  |                  |   |             |                                     |                          |            |                   |
|                                                                                                    |                                                                                       |                                  |                  |   |             |                                     |                          |            |                   |
| Host: tudftp.tudelft.nl Username: example Password: . Past Port: Quickconnect -                                                   |                                                                                       |                                  |                  |   |             |                                     |                          |            |                   |
| Command: OPTS U<br>Response: 200 UT<br>Status: Connec<br>Status: Retrievi<br>Command: PWD<br>Response: 257 "/"<br>Status: Directo | TF8 ON<br>F8 set to on<br>ted<br>ing directory I<br>is the current<br>ry listing succ | isting<br>t directory<br>cessful |                  |   |             |                                     |                          |            | ×                 |
| Local site: /home/                                                                                                    | localuser/Dov                                                                         | wnloads/                         |                  | • | Remote :    | site: /                             |                          |            | -                 |
| ⊽ 📁 localu<br>J Dov<br>J web                                                                                                    | iser<br>wnloads<br>bsite                                                              |                                  |                  | • | ▶           |                                     |                          |            |                   |
| Filename 🔨                                                                                                    | Filesize                                                                              | Filetype                         | Last modified    |   |             |                                     |                          |            |                   |
| <b>5</b> 11                                                                                                    |                                                                                       |                                  |                  |   |             |                                     |                          |            |                   |
|                                                                                                    |                                                                                       |                                  |                  |   | Filename    | •                                   | Filosizo                 | Filetyne   | Last modified     |
|                                                                                                    |                                                                                       |                                  |                  |   | ·           |                                     | THESTER                  | Thetype    | Last mounted      |
|                                                                                                    |                                                                                       |                                  |                  |   | 🕤 httpd     | ocs                                 |                          | Directory  | 08/01/2014 01:18: |
|                                                                                                    |                                                                                       |                                  |                  |   | 📁 logs      |                                     |                          | Directory  | 09/08/2014 01:01: |
|                                                                                                    |                                                                                       |                                  |                  |   | 100M        | Download                            | 104 957 600              | File       | 09/08/2014 01:29: |
|                                                                                                    |                                                                                       |                                  |                  |   |             | L Add files to<br>⊻iew/Edit         | o queue                  |            |                   |
|                                                                                                    |                                                                                       |                                  |                  |   |             | <u>C</u> reate dir                  | ectory                   |            |                   |
| Empty directory                                                                                                    |                                                                                       |                                  |                  |   | Selecte     | Create din<br>Crea <u>t</u> e ne    | ectory and ent<br>w file | er it      | •                 |
| Server/Local file                                                                                                    |                                                                                       |                                  | Direction        | F | Remote file | a file Delete y State               |                          | Status     |                   |
|                                                                                                    |                                                                                       |                                  |                  |   |             | Bename<br>Copy URL(:<br>File permis | s) to clipboard<br>sions |            |                   |
| Queued files                                                                                                    | Failed transf                                                                         | ers Successfu                    | Il transfers (2) |   |             |                                     |                          | ∦ eene Que | eue: empty        |

Step 7. The file will be downloaded to your PC. Once downloading is completed it will appear in the left-hand column.

| 🝷 example@tudftp.tudelft.nl - FileZilla                                                                                             |         |                                                                                                    |                  |            | _ = ×             |  |  |  |
|----------------------------------------------------------------------------------------------------|---------|----------------------------------------------------------------------------------------------------|------------------|------------|-------------------|--|--|--|
| Ele Edit ⊻lew Transfer Server Bookmarks Help                                                                                        |         |                                                                                                    |                  |            |                   |  |  |  |
| 1 1 1 1 1 1 1 1 1 1 1 1 1 1 1 1 1 1 1                                                                                               |         |                                                                                                    |                  |            |                   |  |  |  |
| Host: tudftp.tudelft.nl Username: example Password:                                                                                 | •••     | eeeee Port:                                                                                                    | Quickconnect     | t <b>-</b> |                   |  |  |  |
| Response: 200 Type set to A<br>Command: PASV<br>Response: 227 Entering Passive Mode (131,180,190,14,195,80).<br>Command: RETR 100MB |         |                                                                                                    |                  |            | *                 |  |  |  |
| Response: 150 Opening ASCII mode data connection for 100MB (<br>Response: 226 Transfer complete                                     | 1048    | (57600 bytes)                                                                                                  |                  |            |                   |  |  |  |
| Status: File transfer successful, transferred 104,857,600 byte                                                                      | es in 1 | 108 seconds                                                                                                    |                  |            | <b>*</b>          |  |  |  |
| Local site: /home/localuser/Downloads/                                                                                              | •       | Remote site: /                                                                                                 |                  |            | •                 |  |  |  |
| ▼ j localuser<br>J Downloads<br>j website                                                                                           | •       | ▶                                                                                                    |                  |            |                   |  |  |  |
| Filename A Filesize Filetype Last modified                                                                                          |         | il in the second second second second second second second second second second second second second second se |                  |            |                   |  |  |  |
| <b>1</b>                                                                                                    | _       |                                                                                                    |                  |            |                   |  |  |  |
| 100MB 104,857, File 09/08/2014 01:                                                                                                  |         |                                                                                                    |                  |            |                   |  |  |  |
| A.                                                                                                    |         | Filename 🔺                                                                                                    | Filesize         | Filetype   | Last modified     |  |  |  |
|                                                                                                    |         | 1 📕 🗤                                                                                                    |                  |            |                   |  |  |  |
|                                                                                                    |         | httpdocs                                                                                                    |                  | Directory  | 08/01/2014 01:18: |  |  |  |
|                                                                                                    |         | logs                                                                                                    |                  | Directory  | 09/08/2014 01:01: |  |  |  |
|                                                                                                    |         | 100MB                                                                                                    | 104,857,600      | File       | 09/08/2014 01:29: |  |  |  |
|                                                                                                    |         |                                                                                                    |                  |            |                   |  |  |  |
| Selected 1 file, Total size: 104,857,600 bytes                                                                                      |         | Selected 1 file. Total                                                                                         | size: 104.857.60 | 00 bytes   | •                 |  |  |  |
|                                                                                                    |         |                                                                                                    |                  | -          |                   |  |  |  |
| Server/Local file Direction                                                                                                    | F       | Remote file                                                                                                    | Size             | Priority   | Status            |  |  |  |
|                                                                                                    |         |                                                                                                    |                  |            |                   |  |  |  |
| Queued files Failed transfers Successful transfers (3)                                                                              |         |                                                                                                    |                  | F MER OU   | eue: empty        |  |  |  |